## IPAD-kursus Beskeder på IPAD.

Beskeder på IPAD er en App til at sende og modtage meddelelser til eller fra andre brugere af Apple udstyr. D.v.s. Iphones, IPADs, IPODs og Mac computere.

Beskeder benytter sig af en ny funktion kaldet **iMessage**, som, i modsætning til det gamle SMS system, kan håndtere vilkårligt lange tekster og medsendte billeder eller videoer.

Systemet kan ikke bruges til at sende beskeder til, eller modtage beskeder fra almindelige mobiltelefoner eller andre typer tablets eller PCere.

For at kunne benytte iMessages, skal man aktivere funktionen via Indstillinger.

I indstillinger vælges **Beskeder**, hvorved nedenstående billede fremkommer.

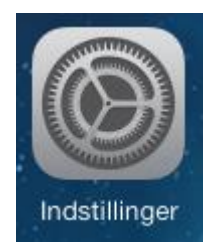

| Indstillinger                | Beskeder                                                                       |                        |
|------------------------------|--------------------------------------------------------------------------------|------------------------|
|                              |                                                                                | ~                      |
| E-mail, kontakter, kalendere | iMessage                                                                       |                        |
| Noter                        | iMessages-beskeder kan sendes mellem iPhone, iPad, iPod touch og Mac. Læs mere |                        |
| Påmindelser                  |                                                                                |                        |
| C Beskeder                   | Send Læst kvitteringer                                                         | G                      |
| FaceTime                     | Tillad andre at få besked når du har læst deres beskeder.                      |                        |
| 🤁 Kort                       | Send og modtag                                                                 | bent.neumann@mail.dk > |
| 🕖 Safari                     | Vis emnefelt                                                                   | ●                      |
|                              | Blokeret                                                                       | >                      |
| iTunes & App Store           |                                                                                |                        |
|                              |                                                                                |                        |

Indstillinger
Ceskeder
iMessage

Image: Second second secon

Når man aktiverer funktionen iMessage skal man bekræfte operationen ved at indtaste adgangskoden til ens Appleid.

 Man bør også aktivere funktionerne for kvitteringer
 og for at der sættes et emnefelt på de afsendte iMessages.

Tryk derefter på **Send og modtag** feltet.

Man får her mulighed for at indtaste hvilken **mailadresse** man vil bruge som kontaktadresse. Det kan være ens Apple-id eller en anden af ens adresser

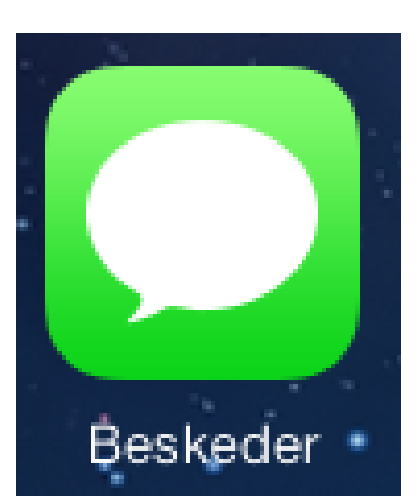

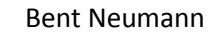

iTunes & App Store

## 

## **IPAD-kursus** Beskeder på IPAD.

## Ældre OSagen 28-01-2014

Ulla

ons 25 dec 14.45

≺h Han

lei Ulla

ag 21.28

søn. 19. jan. 21.29

Soffy ser rigtig tilfreds ud. Forts pod jul. Hils Mia og Christian.

Du lukker Soffy ind fredag d 24/1 aften så klarer Nanna resten

Kontakt

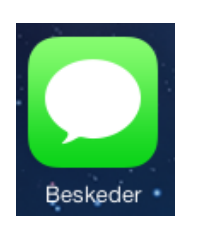

I venstre side har du en oversigt over alle de personer du har kommunikeret med. Listen er en rulleliste, og kan være lang.

I højre side får du vist indholdet af alle de beskeder du har udvekslet med den valgte person.

Hvis listen er lang, kan du skyde billedet op og ned.

billedet.

Vil du skrive en ny besked skal du trykke på dette symbol.

Rediger

Beskeder

Q. Sød

Det var så lidt. Du siger bare til næste gang, I skal hjemmefra.

Laila og Jørgen Nielsen

Hej med jer. Vores mail er:

bent.neumann@mail.dk.

Hvor langt er I kommet? Hilsen Michael

Michael og Christina

Løsesummen er nu afsend

Til kidnapp

A takker :

Steen Barrett

Michael Neumann

Ulla Eriksen

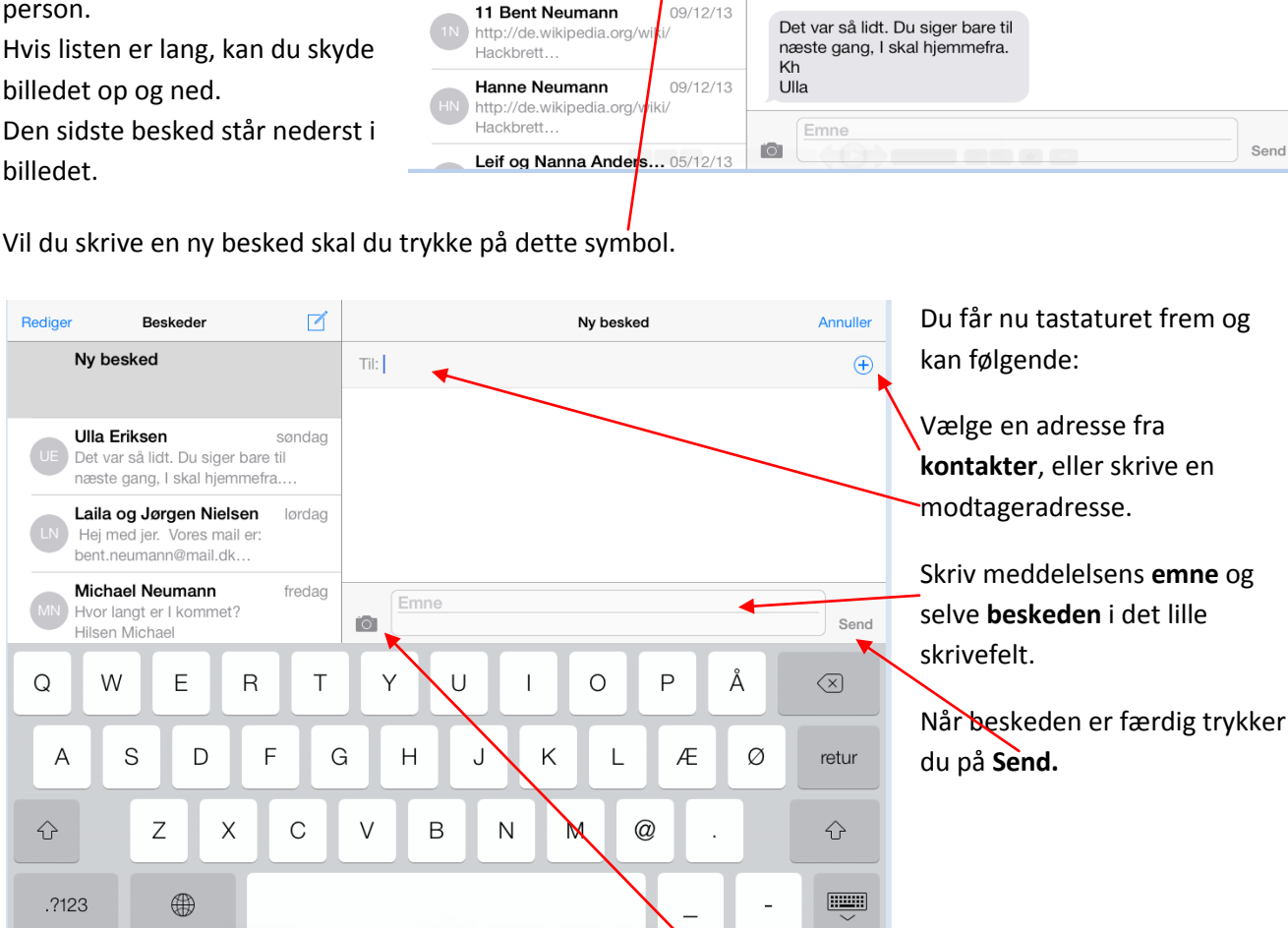

Gå til hjemmeskærmen og aktiver App'en Beskeder.

dag

edag

)/12/13

8/12/13

09/12/13

Herved får du nedenstående oversigt over din beskedaktivitet.

Den klarer jeg.

Vil du medsende et foto eller en video, trykker du på det lille kamera. Du får så mulighed for enten at tage et billede, eller vælge et i dit fotoalbum.